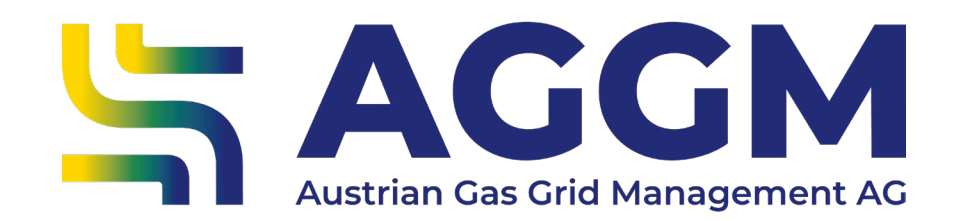

2024 - Manual

# Dashboard in the AGGM account

AGGM Platform

2024

#### **General Information**

- Dashboard for users in the AGGM account of the AGGM platform. Depending on the user role, different widgets can be selected.
- The dashboard offers the following functions:
- add new widgets
- remove widgets
- show more details
- move widgets

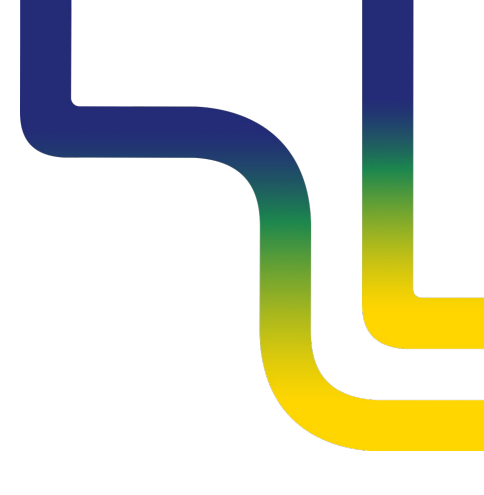

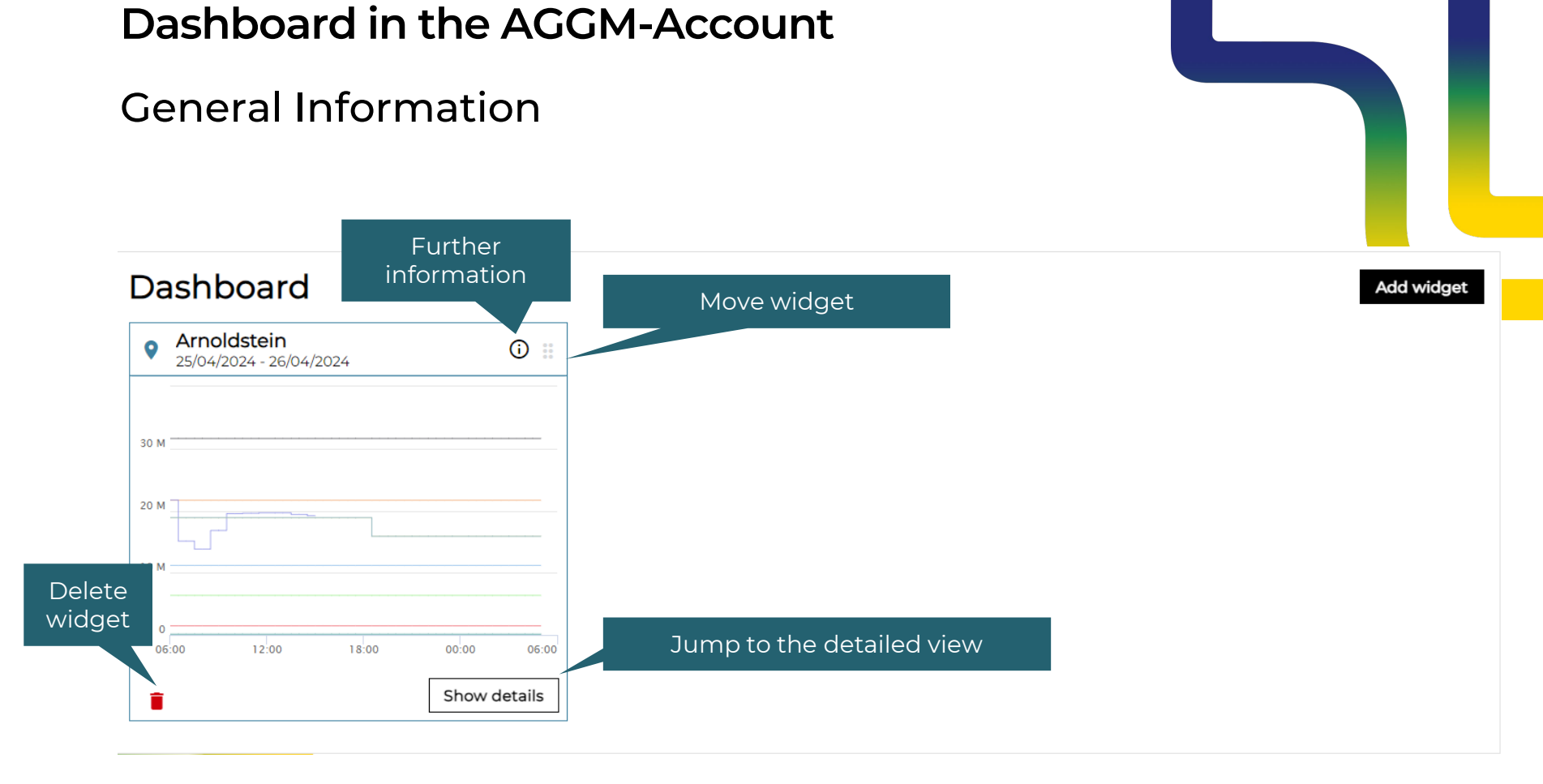

#### Sac AGGM

#### Widget configuration

- Click on the "Add widget" button to open a dialogue box with dropdown and selection options
- The widgets are used for
  - Entry/Exit points/time series: display of selected time series
  - BG management: Overview of balance groups and their subordinate elements
  - Master data XML: Download selected XML files
- Any number of widgets can be added.

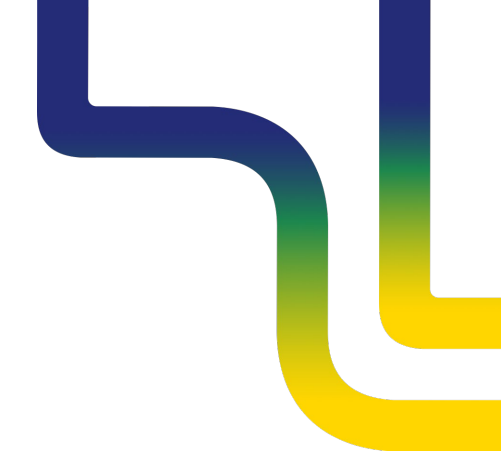

#### Available Widgets per role

| Widget            | BGR | Supplier | DSO |
|-------------------|-----|----------|-----|
| Time series       | Х   | Х        | Х   |
| E/X-Point         | Х   | Х        | Х   |
| BG-Administration | Х   |          |     |
| Master Data XML   |     |          | Х   |

.

### Time series Widget

- The time series widget can be used to display the following information on the current gas day:
  - MG data
  - BG data
- Click on "Show details" to navigate directly to the AGGM Data Monitor.
- For all users with an AGGM account

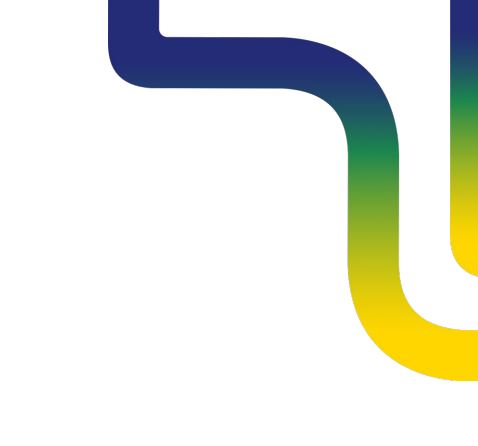

# E/X-Point Widget

- The E/X point widget is used to display the time series of an entry or exit point of the AGGM Data Map on the current gas day:
  - Allocation, Capacity booked, Capacity nomination, Capacity renomination, Physical flow
- "Show details" to navigate directly to the AGGM Data Monitor.
- For all users with an AGGM account

# BG-Administration Widget

- The BG management widget can be used to display the following information:
  - Overview of balance group portfolio
  - Display of the Y code and the validity of the balance groups
  - Number of balance group members and assigned supplier accounts
- With "Show details" you can navigate directly to the BG administration.
- Only for BGR users in the AGGM account

## Master data XML Widget

- Direct download of the master data XML : Supplier XML and Operator XML
- Click on "Show details" to navigate directly to the DSO administration.
- Only for distribution system operators in the AGGM account.

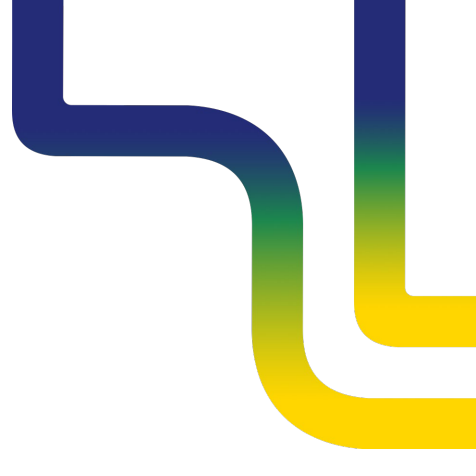

#### Contact

#### AGGM Austrian Gas Grid Management AG

Peak Vienna Floridsdorfer Hauptstraße 1 1210 Wien, Österreich Market Area Manager marktgebietsmanager@aggm.at

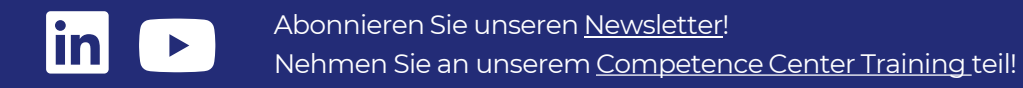